هيئة الزكاة والضريبة والجمارك Zakat, Tax and Customs Authority

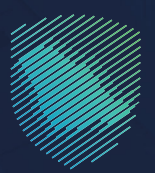

دليل المستخدم

## لطلب تقرير معاملات مستورد مربوطة بالتأميـن

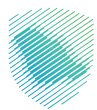

هذا الدليل لبيان كيفية تقديم تقرير معاملات مستورد مربوطة بالتأمين، واستعراض التقارير عبر موقع الهيئة الإلكتروني:

https://zatca.gov.sa

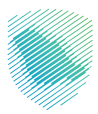

## خطوات الاستفادة من الخدمة

1 - الدخول إلى موقع الهيئة الإلكتروني: www.zatca.gov.sa

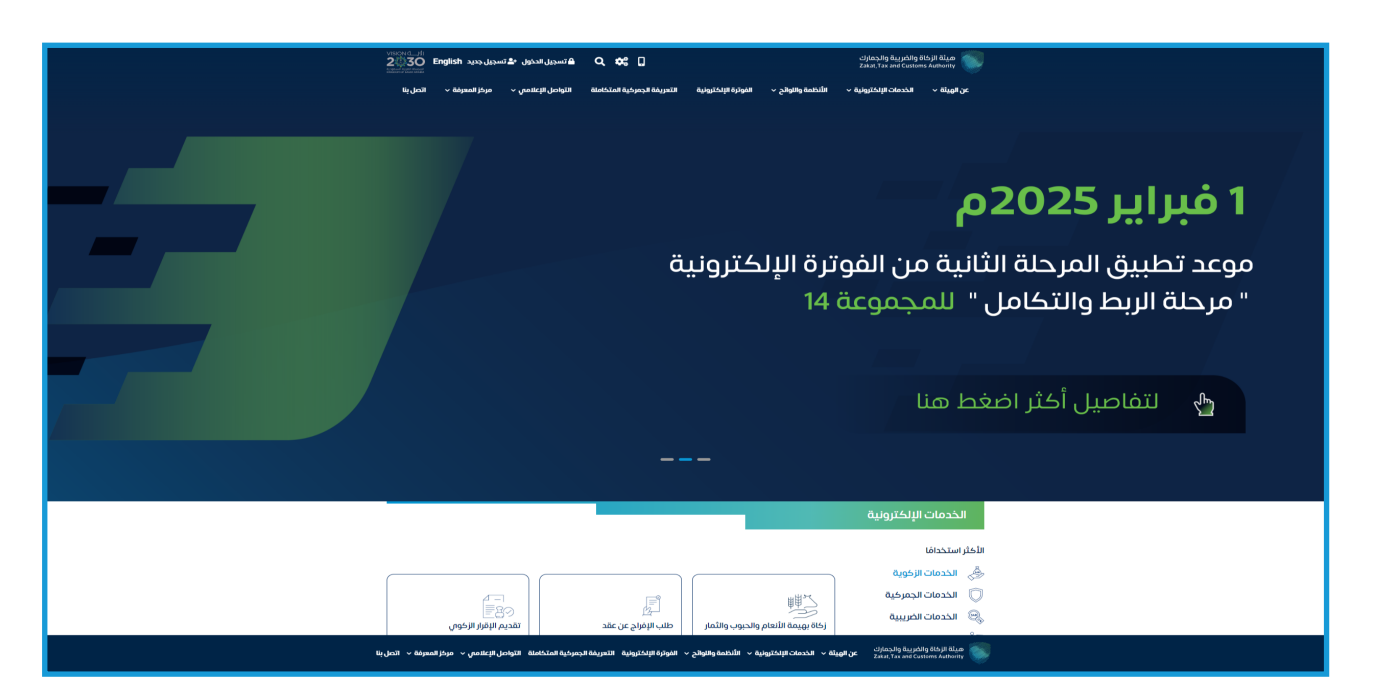

2 - الضغط على «الخدمات الإلكترونية » من الأعلى ، ثم الدخول إلى الخدمة.

|           | VISION ( ) ( ) ( ) ( ) ( ) ( ) ( ) ( ) ( ) ( | 🔒 تسچیل الدخول 🔺 تس     | ର ¢ଝ 🛛                          |                          |                         | ة والضريبة والجمارك<br>Zakat, Tax and Custom | الخ)يا مايد<br>5 Judaniy                                                                                        |
|-----------|----------------------------------------------|-------------------------|---------------------------------|--------------------------|-------------------------|----------------------------------------------|----------------------------------------------------------------------------------------------------|
|           | مركز المعرفة 🗸 اتصل بنا                      | التواصل الإعلامي ~      | التعريفة الجمركية المتخاملة     | الفوترة الإلكترونية      | الأنظمة والنوائح ~      | الخدمات الإلكترونية ~                        | < هنيها µد                                                                                                    |
|           |                                              |                         |                                 |                          |                         |                                              |                                                                                                    |
|           | z 0 *                                        |                         |                                 |                          | بريبية والجمركية        | كترونية > الخدمات الزكوية والثر              | الرئيسية > الخطاء الإ                                                                                           |
|           | 🖌 (استو (اله )                               |                         |                                 |                          |                         |                                              |                                                                                                    |
|           |                                              |                         | يسية للبوابة                    | الخدمات الرئ             |                         |                                              |                                                                                                    |
|           | الأخثر إستخداماً                             | خدمات عامة              | الخدمات الضريبية                | الخدمات الجمركية         | م<br>م<br>الزخوية       | الخدمات                                      | ل الحمد المحمد المحمد المحمد المحمد المحمد المحمد المحمد المحمد المحمد المحمد المحمد المحمد المحمد المحمد المحم |
|           |                                              |                         | المتاحة                         | الخدمات                  |                         |                                              |                                                                                                    |
|           | Q                                            |                         |                                 | بطة بالتأمين             | ميل المعاملات المربو    | الاستعلام عن تفاص                            | \$ ترتيب حسب                                                                                                    |
|           |                                              |                         |                                 |                          |                         | لی تفاصیل المعاملات<br>وطق والتأمین          | الاستغلام عر<br>المربع                                                                                          |
|           | أضف تعليق                                    | المطلوبة.               | نحة الحالية، يرجى ملء المعلومات | نظات حول الخدمات أو الصف | لأي استفسار أو ملاح     | عليقات والاقتراحات                           |                                                                                                    |
| - Conglia | حتوم الصفحة من أصل 5003 مشاركة               | 1552 من الزوار أعجبهم م | (                               | اصة بنا المزيد           | يلفك تعريف الارتباط الخ | ساسة الخدودية واستخدام م                     | يستخدم هذا الموقع مافات تعريف الارتباط، ومن خلال الاستمرار في استخدام الموقع والمنصات التابعة لم فإلك توافق على |
|           |                                              |                         |                                 |                          |                         |                                              |                                                                                                    |

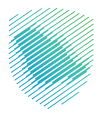

3 - تسجيل الدخول باسم المستخدم وكلمة المرور.

| 21 تسجيل الدخول إلى الخدمات الزكوية والضريبية | تسجيل الدخول                                                     |                                                                   |
|-----------------------------------------------|------------------------------------------------------------------|-------------------------------------------------------------------|
|                                               | XXXXXXXX A                                                       |                                                                   |
|                                               | XXXXXXXX d                                                       |                                                                   |
|                                               | سید: خلمه امیر<br>سبب اسم آمستندم<br>ایامه تعین می آمسیور تلمشهٔ |                                                                   |
|                                               | im not a robot المحتوين<br>المسيدي الدخول                        | ميثة الزعاة والغريبة والجمارك<br>Zakat Tara and Costoms Authoniy  |
|                                               | مستخدم جديد                                                      | مرحبًا بك مَن تجربة هيئة الزكاة والضريبة والجمازك الرقمية الجديدة |
|                                               |                                                                  |                                                                   |
|                                               |                                                                  |                                                                   |
|                                               |                                                                  |                                                                   |
|                                               |                                                                  |                                                                   |
|                                               |                                                                  |                                                                   |
|                                               |                                                                  |                                                                   |
|                                               |                                                                  |                                                                   |
|                                               |                                                                  |                                                                   |

4 - الدخول إلى «قائمة الطلبات».

| مردبانك English 🛞 🗍 مردبانك                |                                                |                               |                           | ة والضريبة والجمارك<br>Zakat, Tax and Custom             | هيئة الزكا<br>s Authority |
|--------------------------------------------|------------------------------------------------|-------------------------------|---------------------------|----------------------------------------------------------|---------------------------|
| التواصل الإعلامي 🗸 مركز المعرفة 🗸 اتصل بنا | التعريفة الجمركية المتكاملة                    | • الفوترة الإلكترونية         | الأنظمة والاوائح 🗸        | الخدمات الإلكترونية 🗸                                    | عن الهيئة 🗸               |
|                                            | مطق الاتتاب                                    |                               |                           | بير الله معالية                                          | 1870                      |
|                                            | وطه بالتامين                                   | یر مستورد مر                  | <b>رصامی تمرز</b><br>ن    | <b>ر پر الاحصابیہ -</b><br>> تقاریر المستوردین - المصدری | اللىك<br>الرئيسية         |
|                                            |                                                |                               |                           |                                                          |                           |
|                                            |                                                |                               |                           |                                                          |                           |
|                                            |                                                |                               |                           |                                                          |                           |
| قائمة الطلبات                              |                                                | لة بالتأمين                   | ستورد مربوط               | قديم طلب تقرير م                                         | ï                         |
|                                            |                                                |                               |                           | نات المستورد                                             | w                         |
| الحسابات الفرعية                           | السجل الرئيسي                                  |                               |                           | الإسم                                                    |                           |
|                                            | XXXXXXXX                                       |                               | ХХ                        | ****                                                     |                           |
| a                                          | نات الخاصة بالسجل الرئيسى وكل السجلات الفرعينا | عي سيتم الحصول على كافة البيا | ط وعدم لختيار السجل الفر: | * في حالة لختيار السجل الرئيسي فق                        |                           |
|                                            |                                                |                               | بربوطة بالتأمين           | دیم طلب تقریر مستورد ه                                   | äī                        |
|                                            |                                                | یں 🔵 هجری                     | میلاد 🔿                   | ع التقويم :                                              | نو                        |
|                                            |                                                |                               |                           | اية فترة التقرير :                                       | Ņ                         |
|                                            |                                                |                               |                           | باية فترة التقرير :                                      | i                         |
|                                            |                                                | ينافذ                         | جميع الم                  | جمرك :                                                   | IL                        |
|                                            | تنزيل التقرير                                  | تقديم الطلب                   |                           |                                                          |                           |
|                                            |                                                |                               |                           |                                                          |                           |
|                                            |                                                |                               |                           |                                                          |                           |

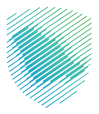

5 - تعبئة البيانات المطلوبة، ثم الضغط «تقديم الطلب».

| مرحبابك 🛱 🔅 🖾                        |                                                                         | هیئة الزکاة والضریبة والجمارك<br>Zakat, Tax and Customs Authority          |
|--------------------------------------|-------------------------------------------------------------------------|----------------------------------------------------------------------------|
| ص الإعلامي 🔶 مركز المعرفة 🛩 اتصل بنا | الفوترة الإلكترونية التعريفة الجمركية المتكاملة التوا                   | عن الهيئة ✔          الخدمات الإلكترونية ✔           الأنظمة واللوائح ✔    |
|                                      | مستورد مربوطة بالتأمين                                                  | التقارير الاحصائية - إضافة تقرير «<br>الرئيسية» تقارر المستورين - المحدرين |
|                                      |                                                                         |                                                                            |
| قائمة الطلبات                        | بالتأمين                                                                | تقديم طلب تقرير مستورد مربوطة ب                                            |
|                                      |                                                                         | بيانات المستورد                                                            |
| الحسابات الفرعية                     | السجل الرئيستى<br>XXXXXXXX                                              | الإسم<br>XXXXXXXXXXXXXXXXXX                                                |
|                                      | سيتم الحصول على كافة البيانات الخاصة بالسجل الرئيسي وكل السجلات الفرعية | * في حالة اختيار السجل الزليسي فقط وعدم اختيار السجل الفرعي س              |
|                                      |                                                                         | تقديم طلب تقرير مستورد مربوطة بالتأمين                                     |
|                                      | ۵ هجری<br>XXXX                                                          | نوع التقويم : ميلادى (ميلادى ) بداية مئزة التقرير : XXXXX                  |
|                                      | XXXX                                                                    | نهاية فترة التقرير :<br>XXXXX                                              |
|                                      | XXXX<br>تقديم الطلب                                                     | الجمرك: XXXX                                                               |
|                                      |                                                                         |                                                                            |

6 - الضغط على «تنزيل التقرير» لتحميله على جهازك الخاص بك.

| مردیایات 💭 English 🔅                        |                                                                    | بالضريبة والجمارك<br>Zakat,Tax and Cust                            | هيئة الزكاة و<br>oms Authority |
|---------------------------------------------|--------------------------------------------------------------------|--------------------------------------------------------------------|--------------------------------|
| التواصل الإعلامي 🗸 مركز المعرفة 🗸 الاصل بنا | الفوترة الإلكترونية التعريفة الجمركية المتكاملة                    | الخدمات الإلكترونية 🗸 الأنظمة واللوائح 🗸                           | عن الهيئة 🗸                    |
|                                             | ستورد مربوطة بالتأمين                                              | بر اللحصائية - إضافة تقرير مى<br><sub>الرر</sub> المستورين-المصرين | التقاري<br>الرئيسية > تذ       |
|                                             |                                                                    |                                                                    |                                |
| فاثمة الطليات                               | أمين                                                               | يم طلب تقرير مستورد مربوطة بالت                                    | تقد                            |
|                                             |                                                                    | ن المستورد                                                         | יעוטכ                          |
| الحسابات الفرعية                            | السجل الرئيسى<br>XXXXXXXX                                          | سم<br>XXXXXXXXXXXXX                                                | Х                              |
|                                             | الحصول على كافة البيانات الخاصة بالسجل الرئيسي وكل السجلات الفرعية | ي حالة اختيار السجل الرئيسي فقط وعدم اختيار السجل الفرعي سيتم ا    | ó*                             |
|                                             |                                                                    | م طلب تقرير مستورد مربوطة بالتأمين                                 | تقدي                           |
|                                             | مجرس                                                               | لتقويم : 🕥 ميلادس 🜒 ه                                              | نوع ا                          |
|                                             | XXX                                                                | ة فترة التقرير :<br>XXXXXX                                         | بداية                          |
|                                             | XXX                                                                | ة فترة التقرير : XXXXX                                             | نهايا                          |
|                                             | XXX                                                                | رك :<br>XXXXXX                                                     | الجم                           |
|                                             | تقديم الطلب تتزيل التقرير                                          |                                                                    |                                |
|                                             |                                                                    |                                                                    |                                |

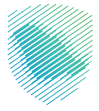

7 - سيتم استعراض التقرير لتفاصيل معاملات مستورد مربوطة بالتأمين.

| XXXXX<br>XXXXXXX                       | xxx : تاريخ      |                        |                |                  |                | Zaka           | it,Tax an    | d Custom | ns Authori     | ty           |
|----------------------------------------|------------------|------------------------|----------------|------------------|----------------|----------------|--------------|----------|----------------|--------------|
| XXXXXX                                 |                  | JI                     |                |                  |                |                |              |          |                |              |
|                                        | נע: xxxxxx       | رقم <mark>ال</mark> تق |                |                  |                |                |              |          |                |              |
|                                        | (SI              | حا ، التحا             | يب الس         | أمين جب          | طة بالتأ       | סוב מונס       | ن مستد       | معاملان  | تفاصيل         |              |
|                                        |                  |                        | •              | 0.               | •              |                |              |          | 0.             |              |
|                                        |                  |                        |                |                  |                |                |              |          |                |              |
|                                        |                  |                        |                | XXXXXXXX         | xxxx           |                |              |          | لسجل           | رقم ا        |
|                                        |                  | 5                      | xxxxxxxx       | XXXXXXXXXX       | xxxxxxx        |                |              |          | ىتورد          | المس         |
|                                        |                  | 640 B                  |                |                  |                |                |              |          |                |              |
|                                        |                  |                        | XXXXXXXXX      | XXXXXXXXXX       | XXXXXXXXX      |                |              |          | مرك            | الجد         |
| تاريخ<br>انتهاء<br>الاستيراد<br>المؤقت | تاريخ<br>المستند | رقم<br>المستند         | نوع<br>المستند | تاريخ<br>الإيصال | رقم<br>الإيصال | نوع<br>التأمين | نوع<br>الدفع | المبلغ   | تاريخ<br>الطلب | رقم<br>الطلب |
| XXXXXX                                 | XXXXXX           | ххххх                  | XXXXX          | XXXXXX           | XXXX           | хххххх         | XXXX         | XXXXXX   | XXXXXX         | XXX          |
| xxxxxx                                 | XXXXXX           | XXXXX                  | XXXXX          | XXXXXX           | хххх           | xxxxxx         | XXXX         | XXXXXX   | XXXXXX         | ХХХ          |
| xxxxxx                                 | XXXXXX           | XXXXX                  | XXXXX          | XXXXXX           | xxxx           | XXXXXX         | xxxx         | XXXXXX   | XXXXXX         | ххх          |
| xxxxxx                                 | XXXXXX           | ххххх                  | XXXXX          | xxxxxx           | хххх           | XXXXXX         | xxxx         | XXXXXX   | xxxxxx         | ХХХ          |
| xxxxxx                                 | XXXXXX           | XXXXX                  | ххххх          | XXXXXX           | xxxx           | хххххх         | xxxx         | XXXXXX   | xxxxxx         | XXX          |
| xxxxxx                                 | XXXXXX           | XXXXX                  | xxxxx          | XXXXXX           | XXXX           | XXXXXX         | XXXX         | XXXXXX   | xxxxxx         | xxx          |
| XXXXXX                                 | XXXXXX           | XXXXX                  | XXXXX          | XXXXXX           | XXXX           | xxxxxx         | XXXX         | XXXXXX   | XXXXXX         | XXX          |
| XXXXXX                                 | XXXXXX           | ххххх                  | ххххх          | XXXXXX           | XXXX           | XXXXXX         | XXXX         | XXXXXX   | XXXXXX         | XXX          |
| XXXXXX                                 | XXXXXX           | ххххх                  | XXXXX          | XXXXXX           | хххх           | XXXXXX         | XXXX         | XXXXXX   | XXXXXX         | XXX          |
| XXXXXX                                 | XXXXXX           | XXXXX                  | XXXXX          | XXXXXX           | XXXX           | XXXXXX         | XXXX         | XXXXXX   | XXXXXX         | XXX          |
| XXXXXX                                 | XXXXXX           | ххххх                  | ххххх          | XXXXXX           | XXXX           | XXXXXX         | XXXX         | XXXXXX   | XXXXXX         | XXX          |
| XXXXXX                                 | XXXXXX           | ххххх                  | ххххх          | XXXXXX           | XXXX           | XXXXXX         | XXXX         | XXXXXX   | XXXXXX         | XXX          |
| XXXXXX                                 | XXXXXX           | XXXXX                  | XXXXX          | XXXXXX           | XXXX           | XXXXXXXX       | xxxx         | XXXXXX   | xxxxxx         | XXX          |
| XXXXXX                                 | XXXXXX           | ххххх                  | XXXXX          | XXXXXX           | XXXX           | XXXXXX         | XXXX         | XXXXXX   | XXXXXX         | XXX          |
| xxxxxx                                 | XXXXXX           | XXXXX                  | XXXXX          | XXXXXX           | XXXX           | хххххх         | XXXX         | XXXXXX   | XXXXXX         | XXX          |
| xxxxxx                                 | XXXXXX           | xxxxx                  | XXXXX          | XXXXXX           | XXXX           | xxxxxx         | xxxx         | XXXXXX   | XXXXXX         | ххх          |
| xxxxxx                                 | XXXXXX           | XXXXX                  | XXXXX          | XXXXXX           | XXXX           | хххххх         | XXXX         | XXXXXX   | XXXXXX         | XXX          |
| *****                                  | xxxxxx           | ххххх                  | ххххх          | xxxxxx           | хххх           | XXXXXX         | XXXX         | xxxxxx   | xxxxxx         | XXX          |

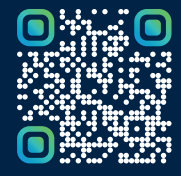

امسح هـذا الكـود للاطّلاع علـان آخر تحديـث لهـذا المستنـد وكـافة المستنـدات المنشـورة أو تـفضل بزيارة الموقع الإلكتروني zatca.gov.sa